## FICHES RESSOURCES POUR LES COORDONNATEURS TERTIAIRE

## FICHE RESSOURCE : CREATION BASE DE DONNEES POUR LES COLLEGUES STMG

| 🖉 OpenERP - Wind     | ows Internet Explorer                                                                                    |                                                          | - 8 🛛                           |
|----------------------|----------------------------------------------------------------------------------------------------|----------------------------------------------------------|---------------------------------|
|                      | p;//openerp.lyc-amiral-de-grasse. <b>atrium-paca.fr</b> /web/webdient/home#                              | 💌 🐓 🗙 🕒 Bing                                             | P -                             |
| Fichier Edition Affi | hage Favoris Outils ?                                                                                    |                                                          | ×                               |
| 🚖 Favoris 🛛 👍 🥭      | laposte.net adresse mail, e 🄞 Ressources pour l'accompag 🏁 httpwww4.ac-nancy-metz 🖉 Espace BTS MUC 🖉 (2) | Universal-Training Mougins 🎇 Espace Enseignants manuel 🌡 | Définition Franchisé Le glos *  |
| O OpenERP            |                                                                                                    | 🚹 🔻 🔂 🗉 👘 👻 Pag                                          | e • Sécurité • Outils • 🔞 • 🏾 » |
|                      |                                                                                                    | Database:                                                | ×                               |
|                      |                                                                                                    |                                                          |                                 |
|                      | OPEN ERP<br>OPEN SOURCE BUSINESS APPLICATIONS                                                            |                                                          |                                 |
|                      | Username                                                                                                 |                                                          |                                 |
|                      | admin                                                                                                    |                                                          |                                 |
|                      | Password                                                                                                 |                                                          |                                 |
|                      |                                                                                                    |                                                          |                                 |
|                      | Log in                                                                                                   |                                                          |                                 |
|                      | Manage Databases   Powered by <b>OpenERP</b>                                                             |                                                          |                                 |
|                      |                                                                                                    |                                                          |                                 |
|                      |                                                                                                    |                                                          |                                 |
|                      |                                                                                                    |                                                          |                                 |
|                      |                                                                                                    | <                                                        |                                 |
|                      |                                                                                                    |                                                          |                                 |
|                      |                                                                                                    |                                                          |                                 |
|                      |                                                                                                    |                                                          | <u></u>                         |
| 🐴 démarrer           | 🕟 🍳 🏹 🛸 🧑 Boite de réception da 🕞 Microsoft Excel                                                        | Rechercher sur loro ateur                                |                                 |
| 1                    |                                                                                                    |                                                          |                                 |

1. Saisir l'adresse donnée par la région permettant d'accéder à Openerp 🍡 2.Cliquer

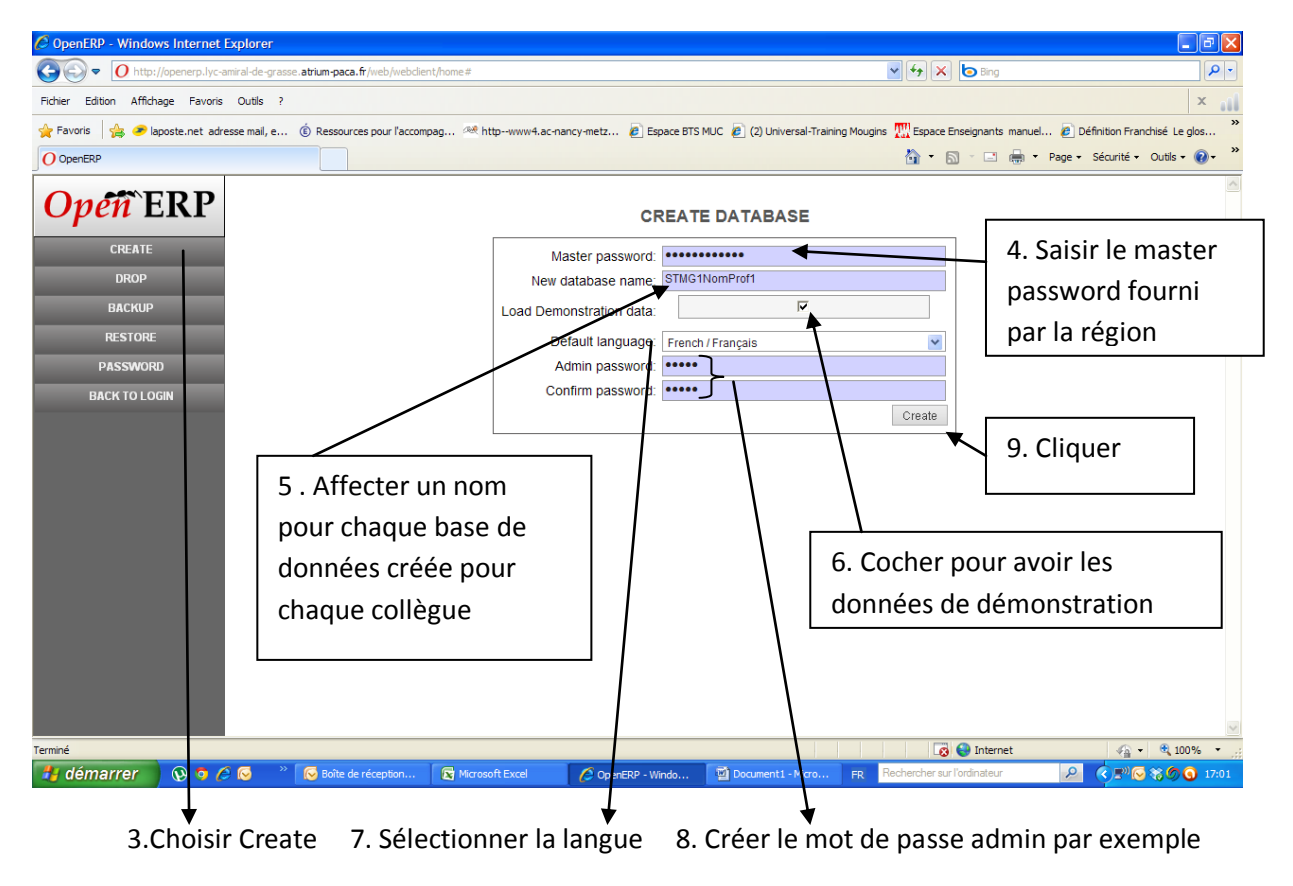

## FICHE RESSOURCE : INSTALLER DES MODULES

| 🖉 OpenERP - Windows Internet Explorer                                                     |                                                                                                    |                                                                                       |  |  |  |
|-------------------------------------------------------------------------------------------|----------------------------------------------------------------------------------------------------|---------------------------------------------------------------------------------------|--|--|--|
| CO http://openerp.lyc-amiral-de-grasse.atrium-paca.fr/web/webclient/ho                    | me#                                                                                                    | 🗸 🛃 🔁 Bing                                                                            |  |  |  |
| Fichier Edition Affichage Favoris Outils ?                                                |                                                                                                    |                                                                                       |  |  |  |
| 🖕 Favoris 🛛 🚔 🥔 laposte.net adresse mail, e 🍈 Ressources pour l'accompag.                 | 🚈 httpwww4.ac-nancy-metz 🙋 Espace BTS MUC 🙋 (2)                                                              | Universal-Training Mougins 🎹 Espace Enseignants manuel 🔊 Définition Franchisé Le glos |  |  |  |
| O OpenERP                                                                                 |                                                                                                    | 🟠 👻 🔂 🕤 🖃 🖶 🔻 Page + Sécurité + Outils + 🔞 +                                          |  |  |  |
| Open ERP Your Company (STMG1NomProf1) Administrator                                       |                                                                                                    |                                                                                       |  |  |  |
|                                                                                           | CONFIGURATION                                                                                                |                                                                                       |  |  |  |
|                                                                                           | PENSEZ À AJOUTER CETTE PAGE À VOS SIGNETS/MARQU<br>EN CLIQUANT SUR <b>CE LIEN</b><br>VOTRE IDENTIFIANT:ADMIN | UE PAGES                                                                              |  |  |  |
| CRM<br>Gestion de la relation client<br>cm<br>Install                                     | eFacturation & Règlements<br>Comptabilité & finance<br>account_voucher<br>Install                            | Point de vente<br>Point_de vente<br>point_of_sale<br>Install                          |  |  |  |
| Gestion de projets<br>Gestion de projets<br>project<br>Install                            | Comptabilité et finance<br>Comptabilité & finance<br>account_accountant<br>Install                           | Répertoire des employés<br>Ressources humaines<br>hr<br>Install                       |  |  |  |
| Gestion des ventes<br>Gestion des ventes<br>sale<br>Install                               | Gestion des feuilles à temps<br>Ressources humaines<br>hr_timesheet_sheet<br>Instail                         | Gestion d'entrepôt<br>Gestion d'entrepôt<br>stock<br>Install                          |  |  |  |
| Fabrication                                                                               | Gestion des achats<br>Gestion des achats                                                                     | Liste de mes actions<br>Gestion de projets                                            |  |  |  |
| http://openerp.lyc-amiral-de-grasse.atrium-pica.fr/web/webclient/home#                    |                                                                                                    | RECOOD ED Berberberein Infinateur                                                     |  |  |  |
|                                                                                           | The user Copence - Windo                                                                                     |                                                                                       |  |  |  |
| 1. Vérifier le nom de la base de données 2. Cliquer sur Install pour chaque module choisi |                                                                                                    |                                                                                       |  |  |  |

Après quelques minutes de patience....

| 🖉 OpenERP - Windows Internet Explorer                                                                                                    |                                                                                                    |                                                                         | ■₽×                                                                                                    |
|----------------------------------------------------------------------------------------------------|----------------------------------------------------------------------------------------------------|-------------------------------------------------------------------------|----------------------------------------------------------------------------------------------------|
| O http://openerp.lyc-amiral-de-grasse.atrium-paca.fr/w                                                                                                  | b/webclient/home#                                                                                                    | 💌 🗲 🔀 😽 🖌                                                               | P-                                                                                                    |
| Fichier Edition Affichage Favoris Outils ?                                                                                                    |                                                                                                    |                                                                         | × ni                                                                                                    |
| 🔆 Favoris 🛛 👍 🥟 laposte.net adresse mail, e 🔞 Ressources po                                                                                             | ur l'accompag 🙉 httpwww4.ac-nancy-metz 🙋 Espa                                                                            | ice BTS MUC 🙋 (2) Universal-Training Mougins 🎹 Espace Enseignants manue | el 🙋 Définition Franchisé Le glos 🎇                                                                                                    |
| O OpenERP                                                                                                    |                                                                                                    | 👌 • 🔊 - 🗆 🖶 •                                                           | Page • Sécurité • Outils • 🕢 *                                                                                                    |
| Open ERP Your Company (STMC                                                                                                    | \$1NomProf1)                                                                                                    |                                                                         | 👫 🌣 🗊 DÉCONNEXION 🄶                                                                                                    |
| Installer votre plan comptable                                                                                                    |                                                                                                    |                                                                         | ×                                                                                                    |
|                                                                                                    | Configurez votre plan de comptes<br>Plan comptable <sup>?</sup> France - Comptabilité<br>Paramétrez l'exercice comptable | ×                                                                       |                                                                                                    |
| G<br>G<br>C<br>Le plan comptable par défaut<br>correspond au pars sélectionné Si                                                                        | Date de début : 010/1/2013<br>Périodes : Mensuelle                                                                       | Date de fin : 31/12/2013                                                |                                                                                                    |
| accun plan comptable certifié reviste<br>pour le pays spécifié, un plan<br>G comptable générique pourra être<br>installé et sera sélectionné par défaut |                                                                                                    | Annuler 🕞 Contin                                                        |                                                                                                    |
| Gestion des ventes<br>Gestion des ventes<br>sale<br>Install                                                                                             | Gestion des feuilles de temps<br>Ressources humaines<br>hr_timesheet_sheet<br>Install                                    | Gestion rentrepôt<br>Gestion rentrepôt<br>stock                         |                                                                                                    |
| Terminé                                                                                                    | Gestion des achats                                                                                                    | Liste de mes actions                                                    | ✓         ✓         ✓         ✓         ✓         ✓         ✓         ✓         ✓         ✓         ✓         ✓         ✓         ✓         ✓         ✓         ✓         ✓         ✓         ✓         ✓         ✓         ✓         ✓         ✓         ✓         ✓         ✓         ✓         ✓         ✓         ✓         ✓         ✓         ✓         ✓         ✓         ✓         ✓         ✓         ✓         ✓         ✓         ✓         ✓         ✓         ✓         ✓         ✓         ✓         ✓         ✓         ✓         ✓         ✓         ✓         ✓         ✓         ✓         ✓         ✓         ✓         ✓         ✓         ✓         ✓         ✓         ✓         ✓         ✓         ✓         ✓         ✓         ✓         ✓         ✓         ✓         ✓         ✓         ✓         ✓         ✓         ✓         ✓         ✓         ✓         ✓         ✓         ✓         ✓         ✓         ✓         ✓         ✓         ✓         ✓         ✓         ✓         ✓         ✓         ✓         ✓         ✓         ✓         ✓         ✓         ✓ |
| /<br>1. Sélectionner France                                                                                                    | 2. Choisir la date d                                                                                                    | \ /<br>ébut et fin de l'exercice compta                                 | ۲<br>able 3. Cliquer                                                                                                    |

| 🖉 OpenERP - Windows Internet Explorer                                                                                                    |                                  |
|----------------------------------------------------------------------------------------------------|----------------------------------|
| 🚱 💿 🕐 http://openerp.lyc-amiral-de-grasse.atrium-paca.fr/web/webdient/home#                                                                                                    | ₽                                |
| Fichier Edition Affichage Favoris Outils ?                                                                                                    | ×                                |
| 👷 Favoris 👍 🥏 laposte.net adresse mail, e 🔞 Ressources pour l'accompag 24 http://www4.ac-nancy-metz 🖉 Espace BTS MUC 🙋 (2) Universal-Training Mougins 🎹 Espace Enseignants manuel.                                                                                              | 🙋 Définition Franchisé Le glos » |
| 0 OpenERP                                                                                                    | Page - Sécurité - Outils - 🔞 - 🎽 |
| Open ERP Your Company (STMG1NomProf1)                                                                                                    |                                  |
| Générer le plan comptable à partir d'un modèle                                                                                                    | ×                                |
| Générer votre plan comptable à partir d'un modèle<br>Société: Your Company Nombre de chiffres ? : 9<br>Modèle de plan comptable : Plan Comptable Général (France) V<br>Taxe d'achat par défaut : TVA-HA-19.6<br>Informations bancaires Créer VIE DE COMPTE<br>Loudités Loudités |                                  |
| automatiquement votre plan comptable, Banque Banque 5, POSS                                                                                                    | sibilité de mettre le            |
| g journaux selon le modèle choisi.                                                                                                    | a da da <b>ff</b> aar an ander   |
| nombr                                                                                                    | e de chiffres voulus             |
| Annuler 🛸 Appliquer.                                                                                                    |                                  |
| Gestion des ventes<br>Gestion des ventes<br>sale<br>Install Gestion des feuilles de temps<br>Présources humaines<br>nr_timesheet_sheet<br>Install Gestion d'entrepôt<br>Gestion d'entrepôt<br>Gestion d'entrepôt<br>slock<br>Install Install                                    |                                  |
| Gestion des achats                                                                                                    | 2                                |
| Terminé 😡 🖗 no no no no no no no no no no no no no                                                                                                    | <a>4</a> € 100%                  |
| 4. Choisir les taux de TVA par défaut 6. Cliquer sur Appliquer                                                                                                    |                                  |

| 🖉 OpenERP - Windows Internet Explorer                                                                             |                                                                                                   |
|----------------------------------------------------------------------------------------------------|---------------------------------------------------------------------------------------------------|
| C C + ttp://openerp.lyc-amiral-de-grasse.atrium-paca.fr/web/webdient/home#                                        | 4 K b Bing                                                                                        |
| Fichier Edition Affichage Favoris Outils ?                                                                        | × ail                                                                                             |
| 👷 Favoris 🛛 🚔 🥔 laposte.net adresse mail, e 🔞 Ressources pour l'accompag 🖄 http://www4.ac-nancy-metz 🖉 Espace BTS | MUC 🙋 (2) Universal-Training Mougins 🎹 Espace Enseignants manuel 🙋 Définition Franchisé Le glos 🂙 |
| O OpenERP                                                                                                    | uc.free.fr/) 👌 🔻 🔂 🕆 🖃 🖶 👻 Page 🗸 Sécurité 🗸 Outils 🗸 🔞 🗸 🎽                                       |
| Open ERP Your Company (STMG1NomProf1)<br>Administrator<br>Clients                                                 | A 🌣 🗊 DÉCONNEXION 🔶                                                                               |
| CONFIGURATI                                                                                                    | m                                                                                                 |
|                                                                                                    | Modifier l'agencement                                                                             |
| FACTURE CLIENT BROUILLON CRÉER                                                                                    | - X TRÉSORERIE - X                                                                                |
| ANALYSE SOCIÉTÉ O,00 0,00 0,00 0,00 ANALYSE SOCIÉTÉ                                                               | - x g<br>g<br>Bank Curren<br>0 t Account -<br>0 (test)<br>Nom                                     |
|                                                                                                    |                                                                                                   |
|                                                                                                    |                                                                                                   |
|                                                                                                    | 🔀 😂 Internet 🦓 👻 🔩 100% 👻                                                                         |
| 🛃 démarrer 🛛 😥 🧿 🎸 🍛 🛛 🔂 Boîte de réception 🖻 Microsoft Excel 🖉 OperERP - Windo                                   | FICHE RES COOR FR Rechercher sur l'ordinateur                                                     |
| ×                                                                                                    |                                                                                                   |

Pour continuer à installer des modules, cliquer sur CONFIGURATION et recommencer l'opération Installation modules

| 🖉 OpenERP - Windows Interne    | t Explorer                                                                                                    |                              |                                    |
|--------------------------------|----------------------------------------------------------------------------------------------------|------------------------------|------------------------------------|
| CO http://openerp.ly           | c-amiral-de-grasse.atrium-paca.fr/web/webdient/home#                                                                       | 🕈 🗙 🙋 Bing                   | <b>ب</b> م                         |
| Fichier Edition Affichage Favo | is Outls ?                                                                                                    |                              | ×                                  |
| 🚖 Favoris 🛛 🚔 🥏 laposte.net a  | dresse mail, e 🔞 Ressources pour l'accompag 🎮 httpwww4.ac-nancy-metz 🙋 Espace BTS MUC 🙋 (2) Universal-Training Mougins 🎇 E | space Enseignants manuel     | Ø Définition Franchisé Le glos     |
| O OpenERP                      |                                                                                                    | - 🗟 - 🖻 🖶 - R                | age 🔹 Sécurité 👻 Outils 👻 🔞 👻      |
| Ou CEDD                        | Your Company (STMG1NomProf1)<br>Administrator                                                                              |                              | 🗌 🌣 🗊 DÉCONNEXION 🧉                |
| Open EKr                       | Clients                                                                                                    |                              |                                    |
|                                | COMPTABILITÉ                                                                                                    |                              |                                    |
| Modules                        |                                                                                                    |                              |                                    |
| Modules                        |                                                                                                    | UTILISATEUDS                 | Modifier ragencement               |
| Sociétés                       |                                                                                                    | UTILISATEORS                 |                                    |
| Utilisateurs                   | PROGRESSION :18%                                                                                                    | NOM DE L'UTILISATEUR         | DERNIÈRE CONNEXION                 |
| Traductions                    |                                                                                                    | Administrator     Dome Lloor | 19/12/2012 17:37:56                |
| Garantie éditeur               |                                                                                                    | - Dellio Usel                |                                    |
|                                | Les raccourcis ci-dessous permettent de démarrer les étapes principales de configuration de votre système                  |                              |                                    |
|                                | ADMINISTRATION                                                                                                    |                              |                                    |
|                                | Définir l'en-tête et le pied de page de la société                                                                         |                              |                                    |
|                                | Définir les préférences par défaut des utilisateurs                                                                        |                              |                                    |
|                                | Ajouter de nouveaux utilisateurs                                                                                           |                              |                                    |
|                                |                                                                                                    |                              |                                    |
|                                | Paramétrer vos comptes financiers                                                                                          |                              |                                    |
|                                | Paramétrer vos journaux comptables                                                                                         |                              |                                    |
|                                | Paramétrer vos conditions de règlement                                                                                     |                              |                                    |
|                                | GESTION DES VENTES                                                                                                    |                              |                                    |
|                                | Créer ou importer des clients                                                                                              |                              |                                    |
|                                | Créer ou importer des produits                                                                                             |                              |                                    |
|                                |                                                                                                    |                              |                                    |
| Terminé                        |                                                                                                    | 👩 🌍 Internet                 | <ul> <li>• • • • 100% •</li> </ul> |
| 🤚 démarrer 🛛 😡 🧿               | 🖉 🜀 👋 🔀 Bolte de réception 🔀 Microsoft Excel 🖉 OpenERP - Windo 💆 FICHE RES COOR FR 🛛 Rechard                               | cher sur l'ordinateur        | < ₹" 🗟 🗞 Ø 🧿 17:39                 |

Vue écran visualisant la progression de l'installation des modules :

Pour continuer l'installation des modules....

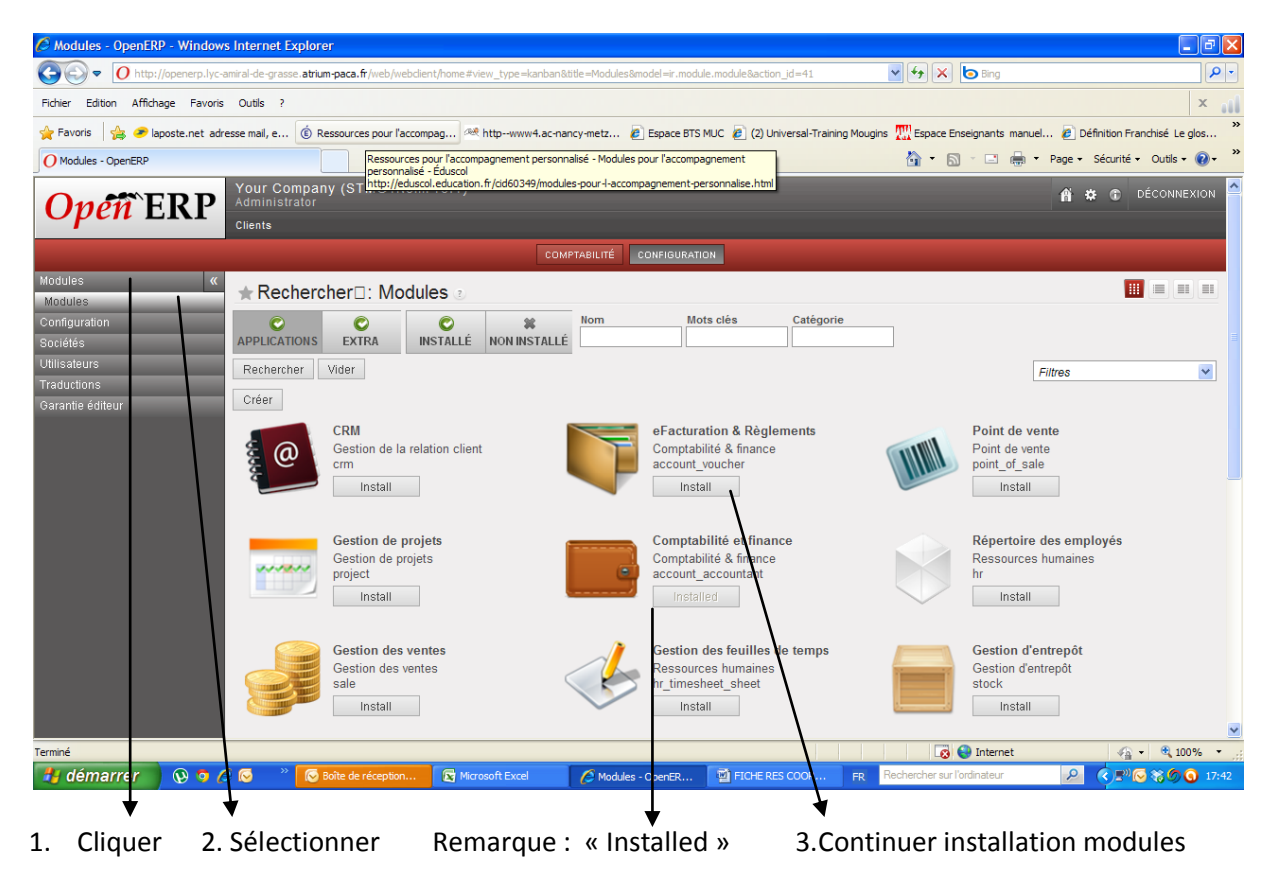

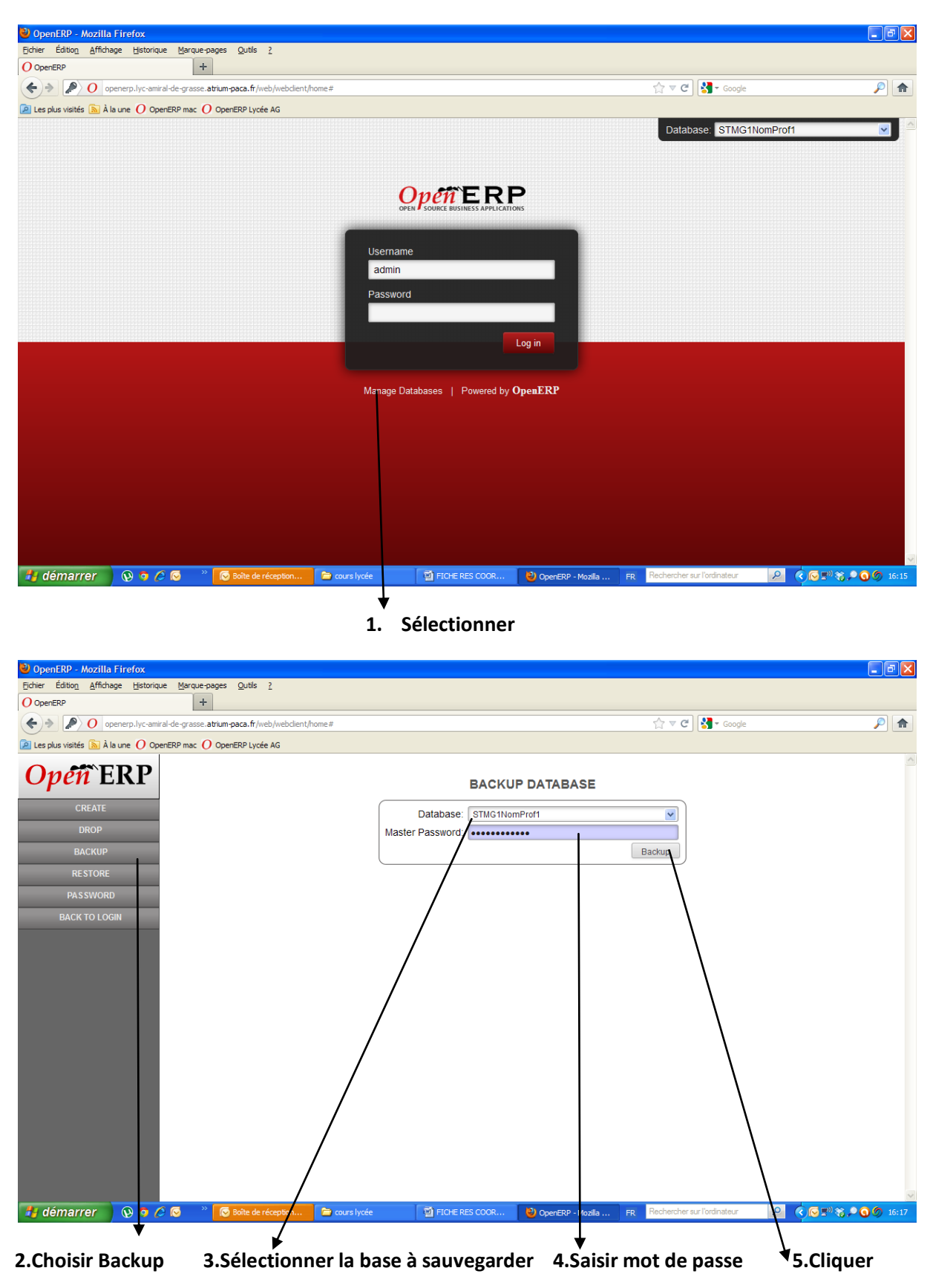

## FICHE RESSOURCE : Pour sauvegarder une base de données

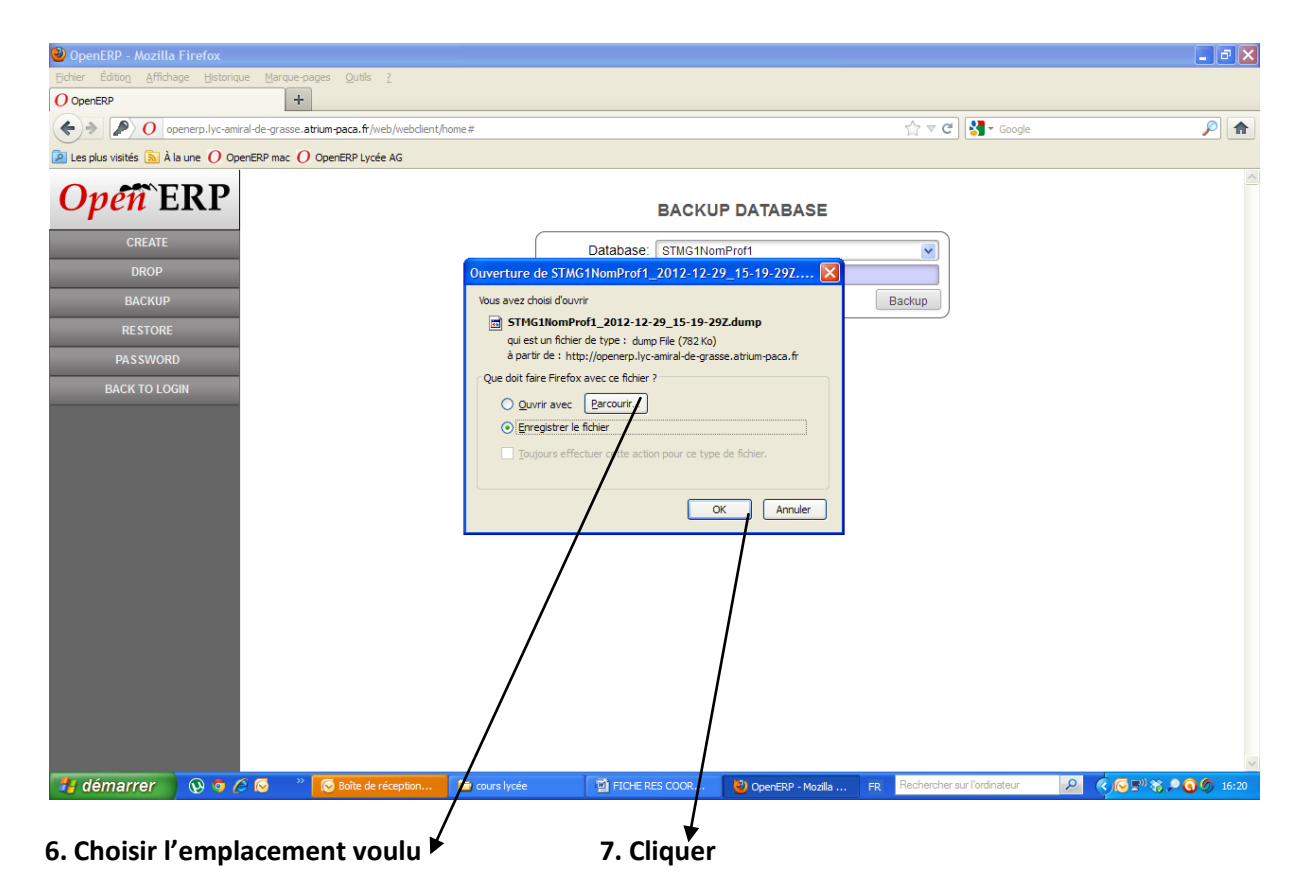

FICHE RESSOURCE : RESTAURER UNE BASE DE DONNEES

| 🕹 OpenERP - Mozilla Firefox                                                             |                                                                      |
|-----------------------------------------------------------------------------------------|----------------------------------------------------------------------|
| Echier Édition Affichage Historique Marque-pages Qutils 2                               |                                                                      |
| O OpenERP +                                                                             |                                                                      |
| ♦  ♦ 192.168.0.27:8069/web/webdient/home#                                               | ☆ マ C Soogle                                                         |
| 🖻 Les plus visités 🗟 À la une 🕐 OpenERP mac 🥜 OpenERP Lycée AG                          |                                                                      |
|                                                                                         | Database: ESSAISAMEDI29                                              |
|                                                                                         |                                                                      |
|                                                                                         |                                                                      |
| OPEN SOURCE BUSINESS APPLICATIONS                                                       |                                                                      |
|                                                                                         |                                                                      |
| admin                                                                                   |                                                                      |
|                                                                                         |                                                                      |
| Passworu                                                                                |                                                                      |
|                                                                                         |                                                                      |
| Log in                                                                                  |                                                                      |
|                                                                                         |                                                                      |
| Manage Databases   Powered by OpenERP                                                   |                                                                      |
|                                                                                         |                                                                      |
|                                                                                         |                                                                      |
|                                                                                         |                                                                      |
|                                                                                         |                                                                      |
|                                                                                         |                                                                      |
|                                                                                         |                                                                      |
|                                                                                         |                                                                      |
| 192.168.0.27:8069/web/webclient/home#                                                   |                                                                      |
| 🛃 démarrer 🔹 🐼 🧿 🎓 🖉 🧶 👋 👩 Boîte de réception 🍃 cour lycée 🛛 🖞 FICHE RES COOR 😢 OpenERF | P - Mozilla 🛛 FR 🛛 Rechercher sur l'ordinateur 🖉 🤇 🕞 🗊 🎨 🔎 🎯 🍠 16:37 |
| 4                                                                                       |                                                                      |
| 1. Cliquer                                                                              |                                                                      |
|                                                                                         |                                                                      |

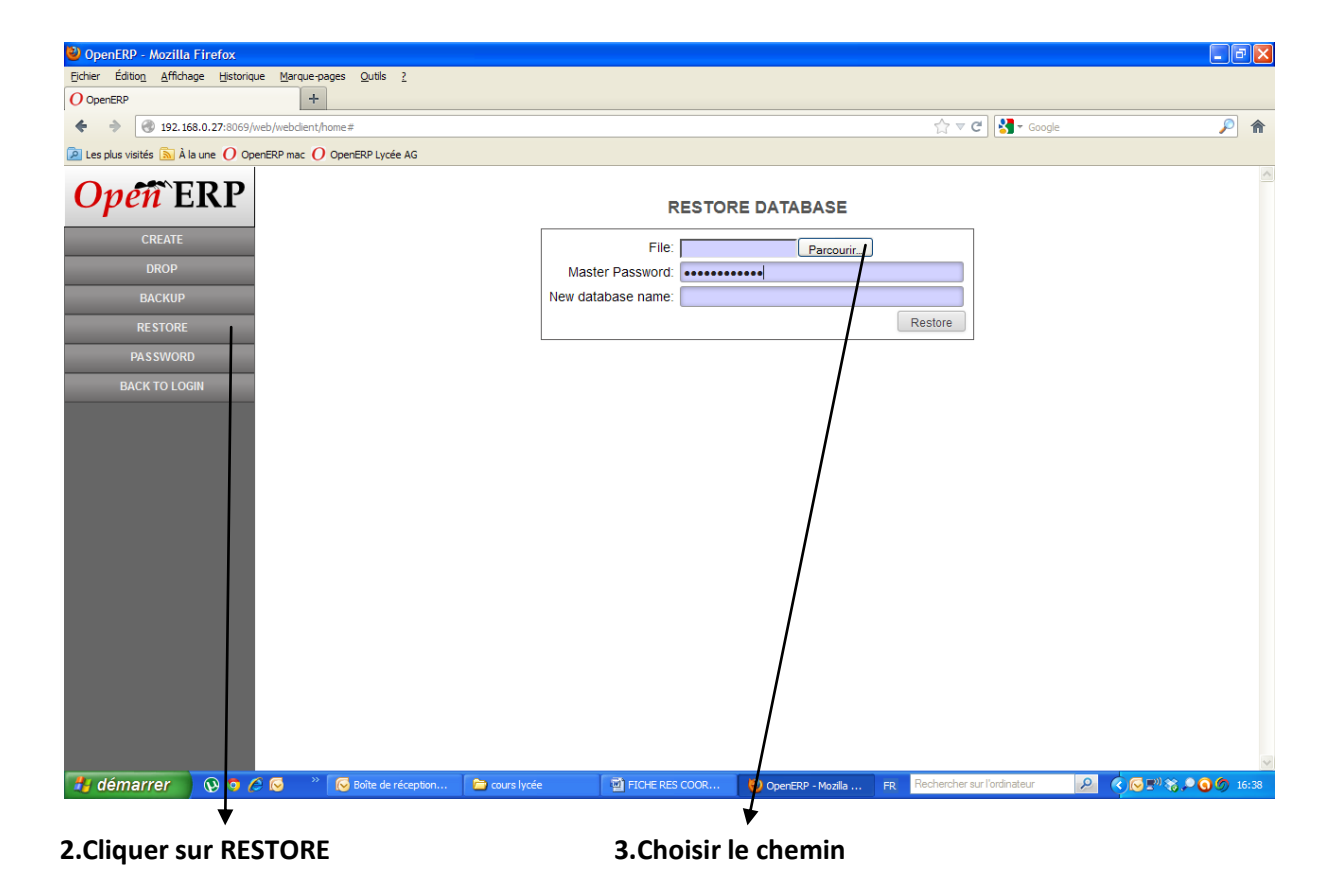

| 🥹 OpenERP - Mozilla Firefox                   |                                                                                          |                          |                         |                                | <b>- - X</b>        |
|-----------------------------------------------|------------------------------------------------------------------------------------------|--------------------------|-------------------------|--------------------------------|---------------------|
| Eichier Édition Affichage Historique Marque-  | pages Qutils ?                                                                           |                          |                         |                                |                     |
| O OpenERP +                                   | -                                                                                        |                          |                         |                                |                     |
| 192.168.0.27:8069/web/webdient                | t/home#                                                                                  |                          |                         | 🟫 🔻 😋 🚼 🕶 Google               | ۴ 🔎                 |
| 🔎 Les plus visités 🔊 À la une 🜔 OpenERP mac 🌔 | OpenERP Lycée AG                                                                         |                          |                         |                                |                     |
| <b>Open</b> ERP                               |                                                                                          | RE                       | STORE DATABASE          |                                |                     |
| CREATE                                        |                                                                                          | File:                    | Provini                 |                                |                     |
| DROP                                          |                                                                                          | Master Password:         |                         |                                |                     |
| BACKLID                                       |                                                                                          | New database name:       |                         |                                |                     |
| DACKOF                                        |                                                                                          |                          |                         | Postara                        |                     |
| RESTORE                                       | Envoi du fichier                                                                         |                          | ? 🛛 –                   | Itestore                       |                     |
| PASSWORD                                      | Regarder dans : 🗀 Téléchargements                                                        | ~                        | G 🕸 📂 🖽-                |                                |                     |
| BACK TO LOGIN                                 | appaledrivesync.ex                                                                       | (e                       |                         |                                |                     |
|                                               | Mes documents<br>Poste de traval<br>Favoris réseau<br>Nin du fichier :<br>Favoris réseau | 012-12-29_15-42-11Z.dump | V Ouver<br>V Anuler     |                                |                     |
| 🐉 démarrer 🛛 😡 🧿 🏉 🎽                          | 🛛 🐼 Boîte de réception 📄 cours lycé                                                      | e 🛛 🗃 FICHE RES O        | OOR 🔮 OpenERP - Mozilla | FR Rechercher sur l'ordinateur | ₽ < 🕞 🔊 🍪 🌀 🖉 16:47 |
|                                               |                                                                                          |                          |                         |                                |                     |

4. Sélectionner la base de données à restaurer

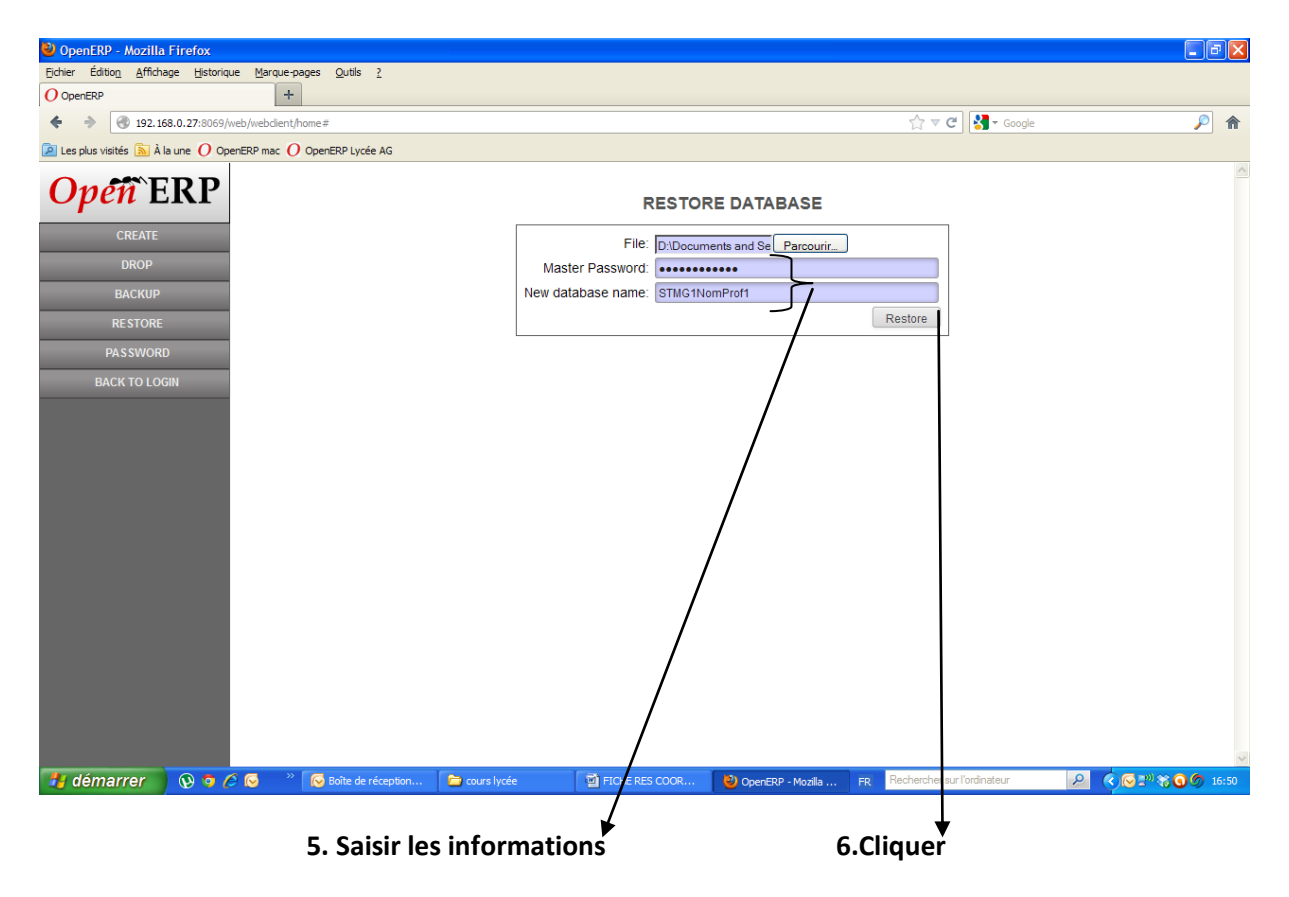

FICHE RESSOURCE : SUPPRIMER UNE BASE DE DONNEES (cliquer sur Manage Database puis...)

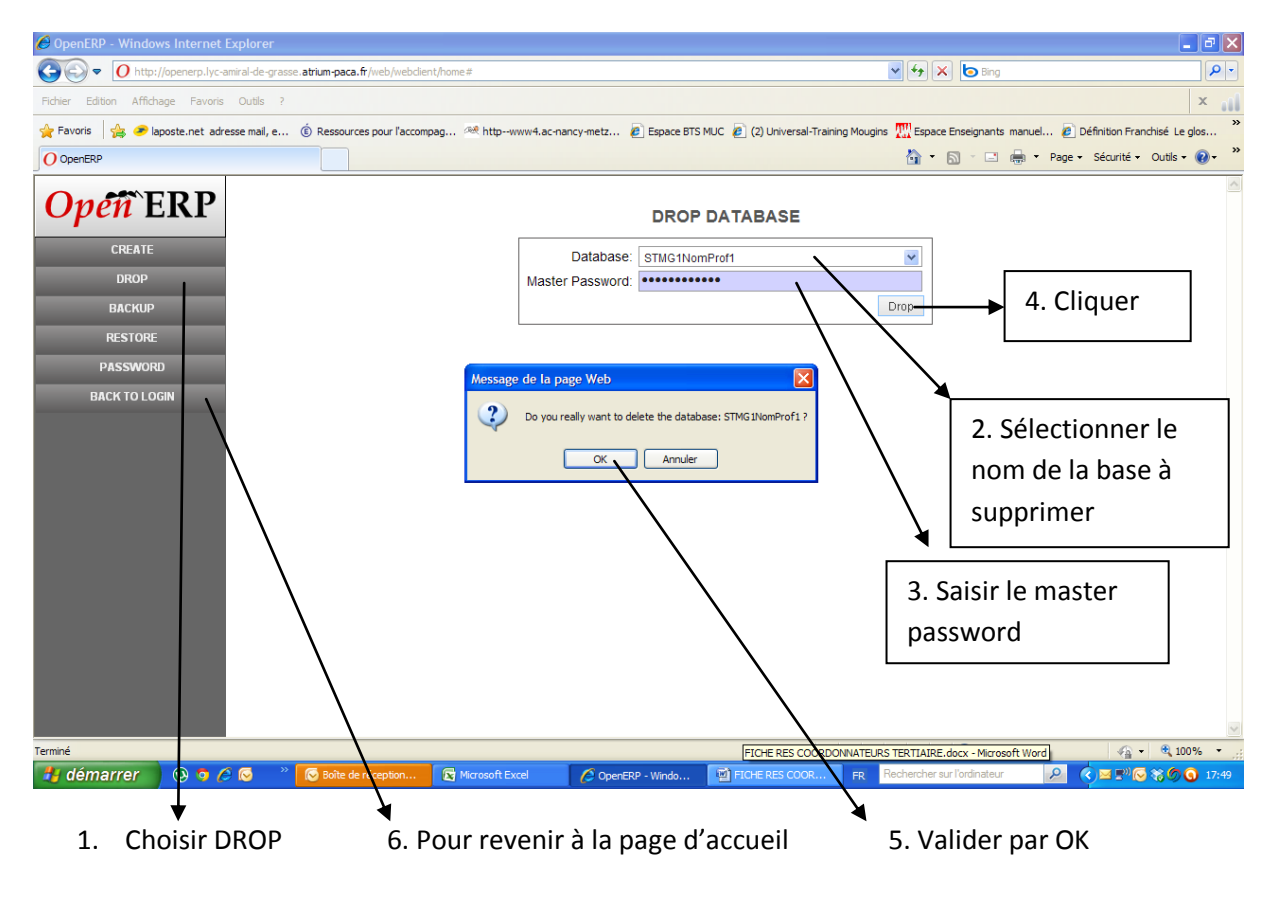